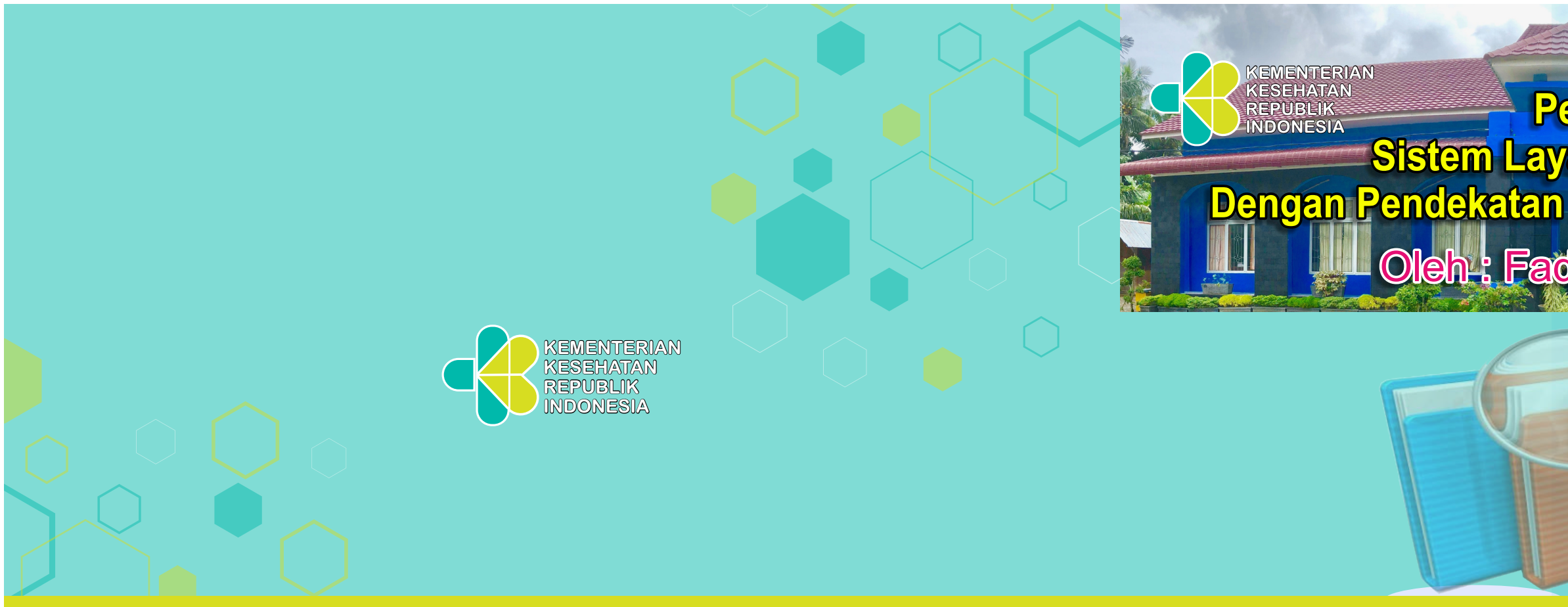

**Jl. Bandara Sultan Iskandar Muda Blang Bintang, Lambaro, Aceh Besar** Telepon : 0651 - 8070189, Faximile : 0651 - 8070289 Website : <u>www.balaiaceh.litbang.kemkes.go.id</u> Email: balitbangkes\_aceh@litbang.depkes.go.id

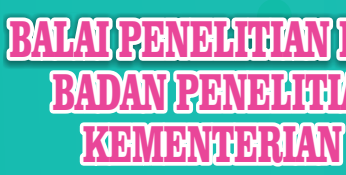

### **Pedoman Teknis** Sistem Layanan Internal Kearsipan Kearsipan Dengan Pendekatan Network Attached Storage (NAS) Oleh : Fadhil Kasnandar, S.Kom

BALAL RENELLUAN DAN RENGEMBANGAN KESEHAVAN AGEH NELHUAN DAN PENGEMBANGAN KESEHATAN KEMENDERIAN KESEHATAN REPUBLIK INDONESIA

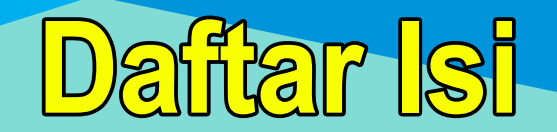

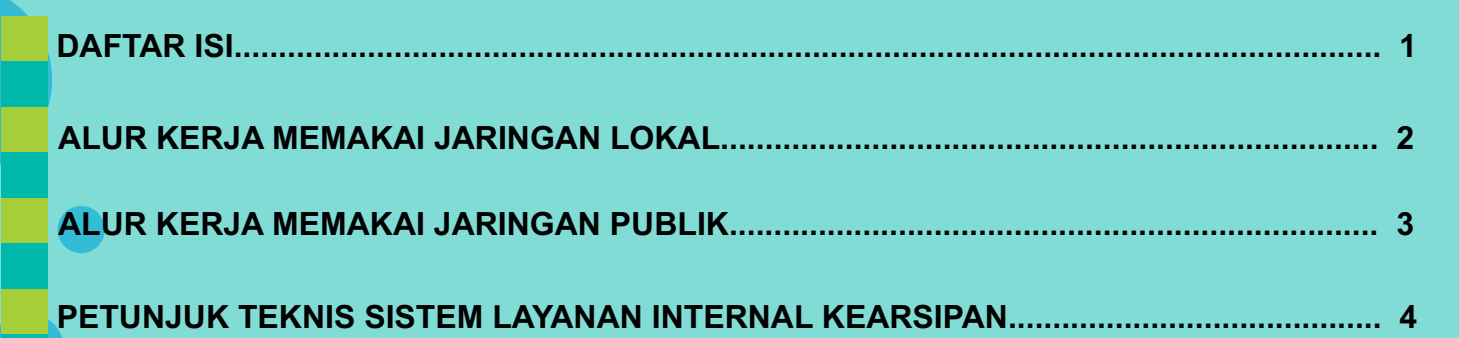

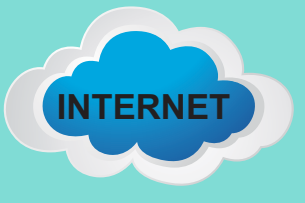

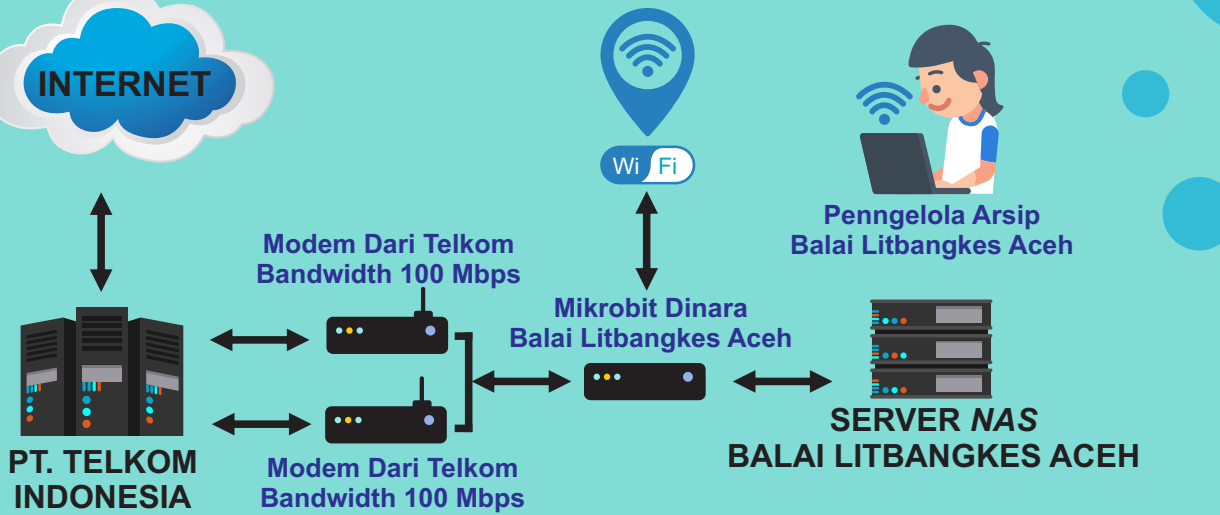

# Alur Kerja Memakai Jaringan Lokal (Jaringan Internet Kantor)

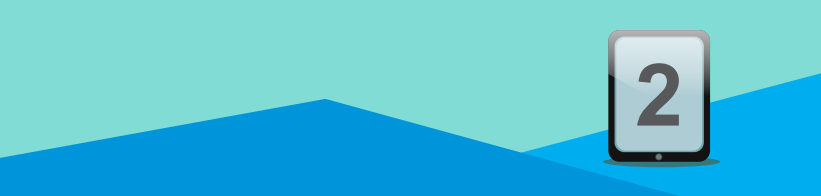

# Alur Kerja Memakai Jaringan Publik (Jaringan Internet diluar Kantor)

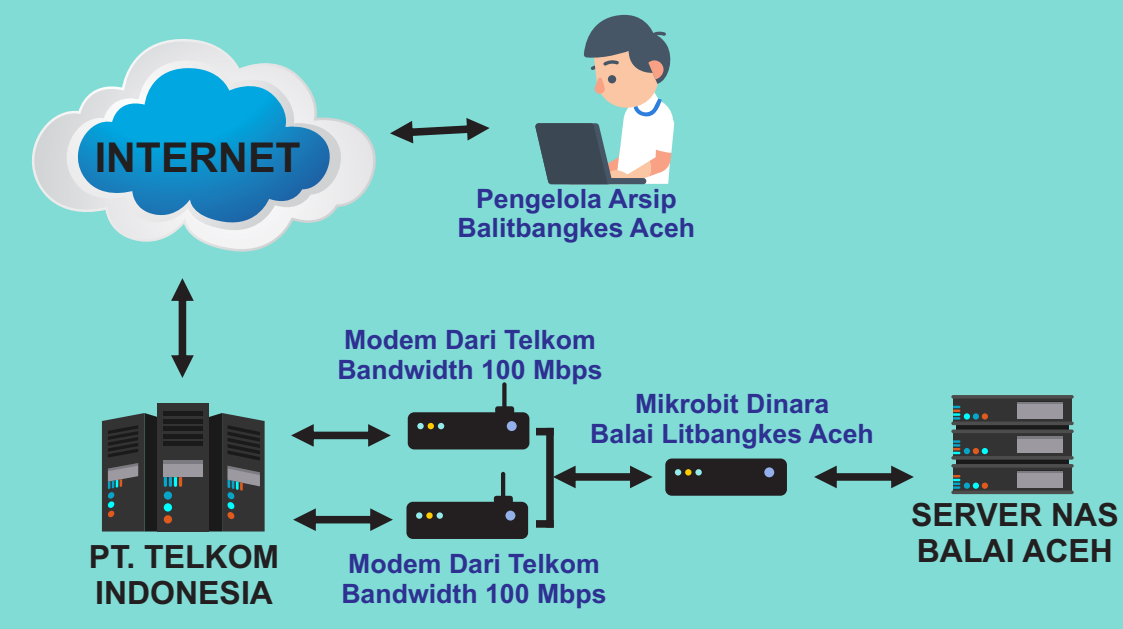

#### **Petunjuk Teknis** Sistem Layanan Internal Kearsipan (1)

- menggunakan Jaringan Lokal / Jaringan Kantor)
- Kantor)
- menggunakan Google Chrome)
- "Lanjutkan ke 192.168.10.2 (tidak aman)".

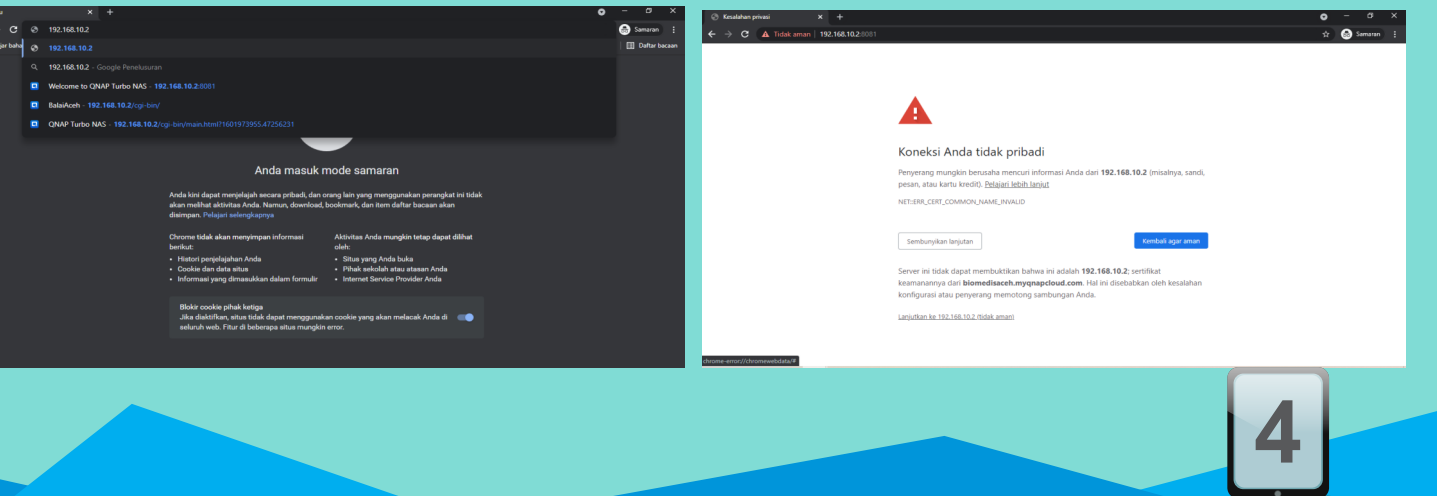

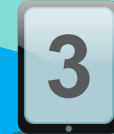

1. Pastikan PC / Laptop Terhubung dengan Wifi Kantor Balai Litbang Kesehatan Aceh (Bila

2. Pastikan PC/Laptop Terhubung dengan Internet (Bila menggunakan Jaringan Internet diluar

3. Buka Web Browser seperti Google Chrome, Mozilla Firefox, Opera, dll (Disini kita

4. Ketik Alamat pada Web Browser IP : http://192.168.10.2 (bila menggunakan jaringan internet kantor). Ketik Alamat : qlink.to/balaiaceh (bila menggunakan Jaringan internet diluar kantor), kemudian tekan Enter, akan muncul "Koneksi Anda tidak pribadi ", Klik Lanjutan, klik

# Petunjuk Teknis Sistem Layanan Internal Kearsipan (2)

- Muncul Login Page Network Attached Storage (NAS) Balai Litbang Kesehatan Aceh
- Masukkan Username : arsip dan Password : arsip, kemudian klik tombol Login atau tekan 6. Enter
- Setelah itu muncul halaman untuk akun Pengelola Arsip

# Petunjuk Teknis Sistem Layanan Internal Kearsipan (3)

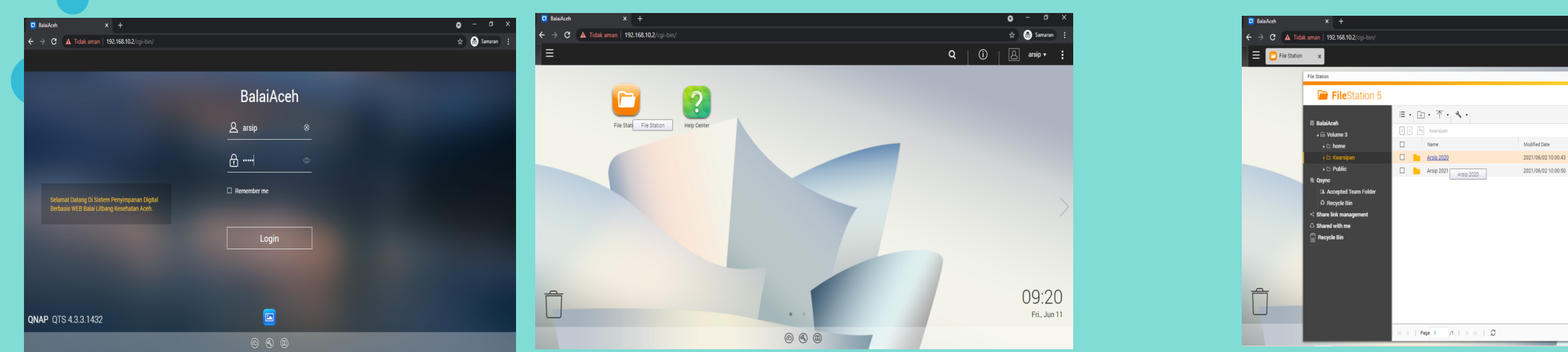

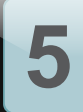

8. Klik pada menu *File Station,* akan tampil Folder Kearsipan dimana pada gambar terdapat Folder Arsip 2020 dan Arsip 2021, pada contoh di gambar dicoba klik pada folder Arsip 2020 9. Klik Tambahkan Folder untuk membuat nama folder kegiatan

| • - •                                           | Z Balaket x +                                                                                                    | o – a x                       |
|-------------------------------------------------|----------------------------------------------------------------------------------------------------|-------------------------------|
| 🖈 💩 Samaran                                     | : 🗧 🗧 🔶 C 🔺 Tidskaman   192.168.10.2/cgi-bin/                                                                                                    | 🖈 🛞 Semeren 🗄                 |
| Q (Î) A arsip ▼                                 | E C File Station x                                                                                                    | Q (Î) A arsip v 🚦             |
| - + x                                           | File Station                                                                                                    | - + x                         |
| Q C 7 :                                         | FileStation 5                                                                                                    | Q 0 7 :                       |
| ©<br>Type • Size •<br>Folder<br>Folder          | Balakent     Chana 3     Chana 4     Chana 5     Chana 5 | ♥<br>→ 1 Biz •                |
| 09:2<br>Fri. Jun                                | C Sawa dhi na<br>Reyce lin                                                                                                    | 09:21<br>Fri. Jun 11          |
| Display item: 1-2, Total: 2   Show 50 • Item(s) | HI ≪   Page 1 /1   > HI   ℃ No dear                                                                                                    | o display   Show 50 v item(s) |

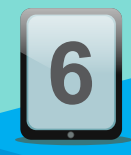

## Petunjuk Teknis Sistem Layanan Internal Kearsipan (4)

- 10. Pada contoh dibuat nama folder Kegiatan Sosialisasi Penelitian
- **11.** Maka terbentuk folder *Kegiatan* Sosialisasi Penelitian
- 12. Klik pada folder *Kegiatan Sosialisasi Penelitian* untuk pengelompokkan Arsip kegiatan

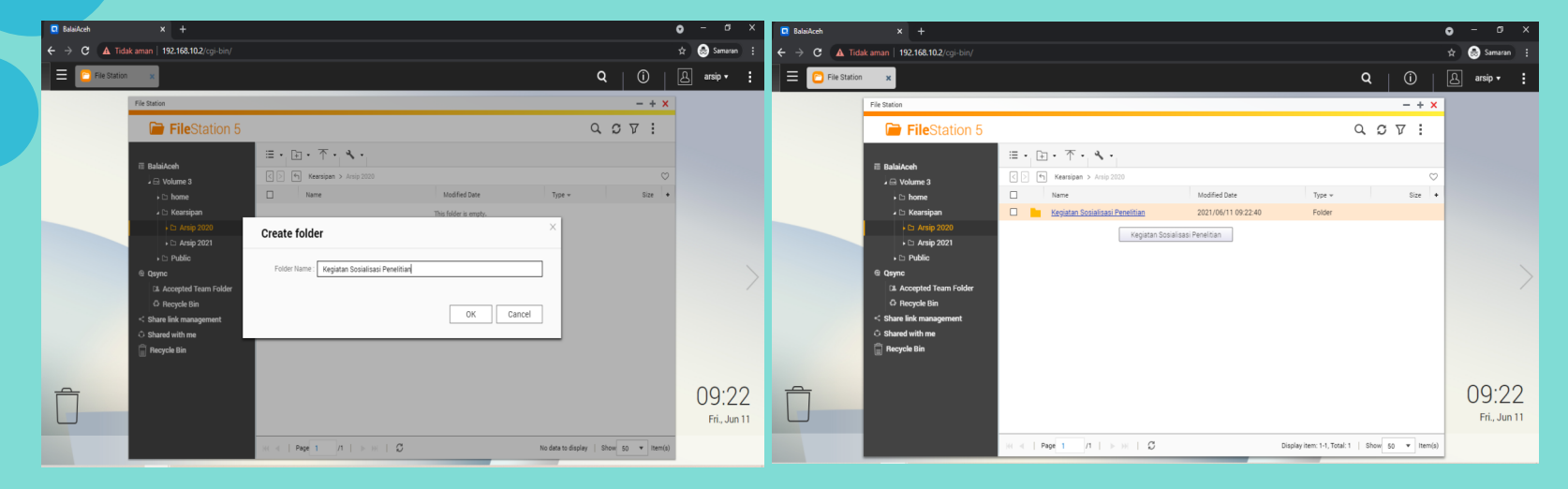

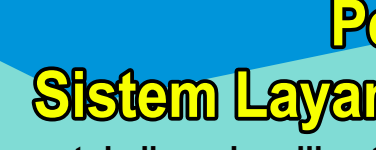

13. Pada contoh di gambar dibuatkan folder *Surat Menyurat* dan *Foto Kegiatan,* dimana nan<mark>tinya</mark> akan disimpan arsip surat menyurat dan foto kegiatan "Sosialisasi Hasil Penelitian"

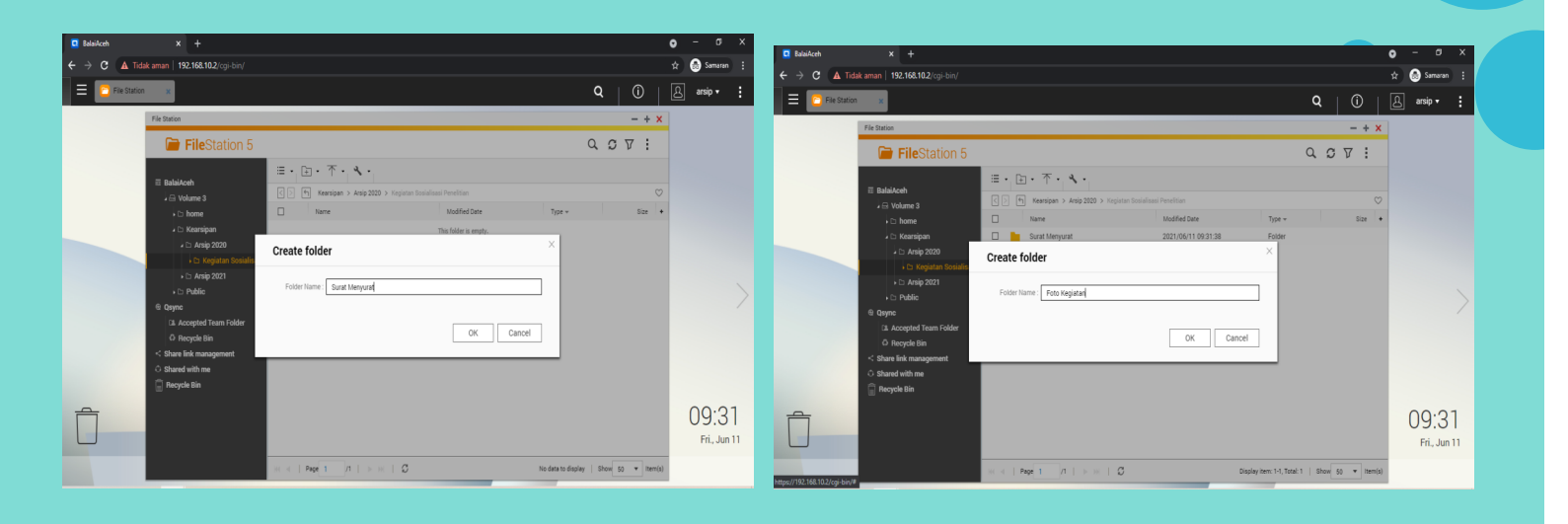

# Petunjuk Teknis Sistem Layanan Internal Kearsipan (5)

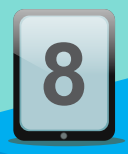

#### Petunjuk Teknis Sistem Layanan Internal Kearsipan (6)

14.Klik pada folder yang ingin dimasukkan file arsip, pada contoh di gambar di klik pada folder Surat Menyurat

**1**5.Klik pada *icon upload,* pilih file, kemudian pilih file yang ingin di upload dari PC/Komputer 16.Klik *Open* 

#### Petunjuk Teknis Sistem Layanan Internal Kearsipan (7)

17. File yang diupload muncul dalam folder *Surat Menyurat* dan tersimpan di NAS
18. Masuk ke folder *Foto Kegiatan* untuk mengupload *Foto Kegiatan*19. Klik kembali *icon upload*, pilih file, kemudian pilih file yang ingin di upload dari PC/Komputer

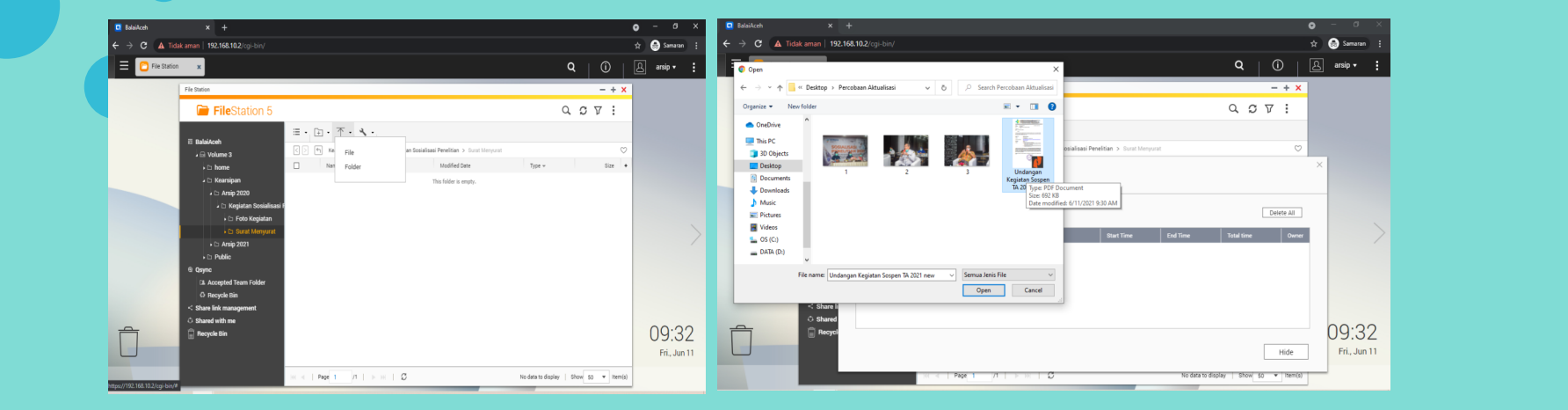

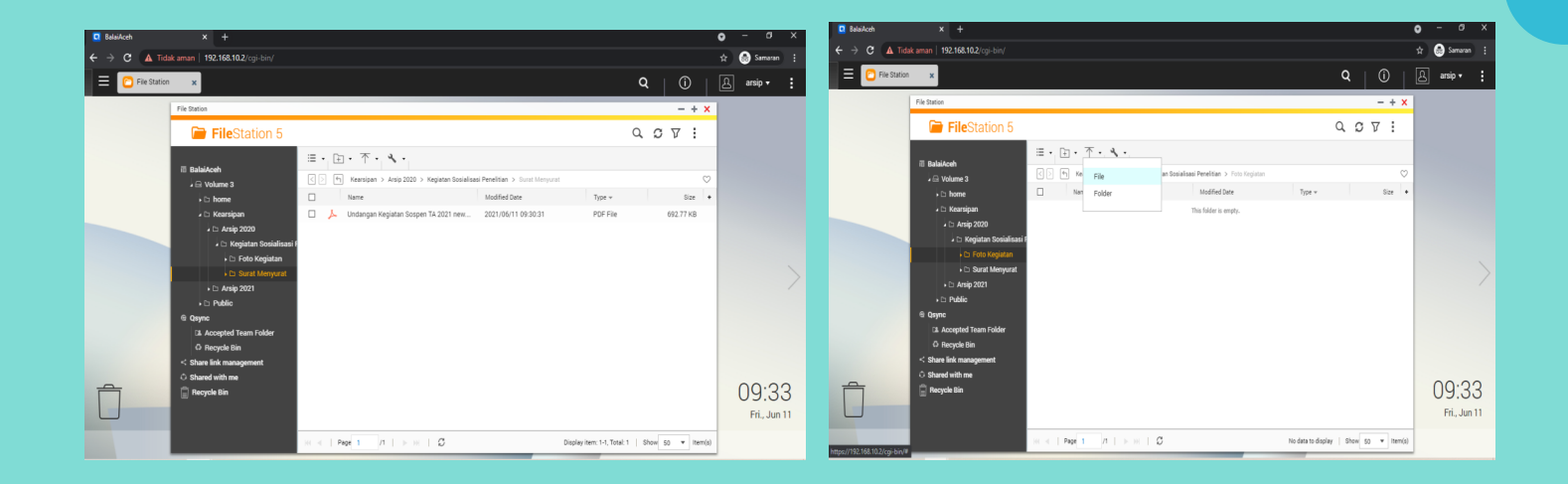

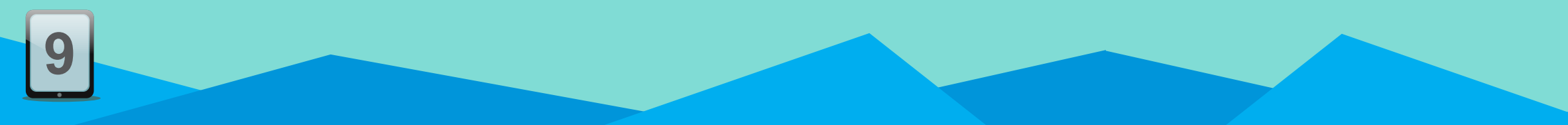

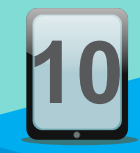

# Petunjuk Teknis Sistem Layanan Internal Kearsipan (8)

20. Pilih file arsip foto yang ingin diupload dari PC/Komputer 21. File yang diupload muncul dalam folder Foto Kegiatan dan tersimpan di NAS

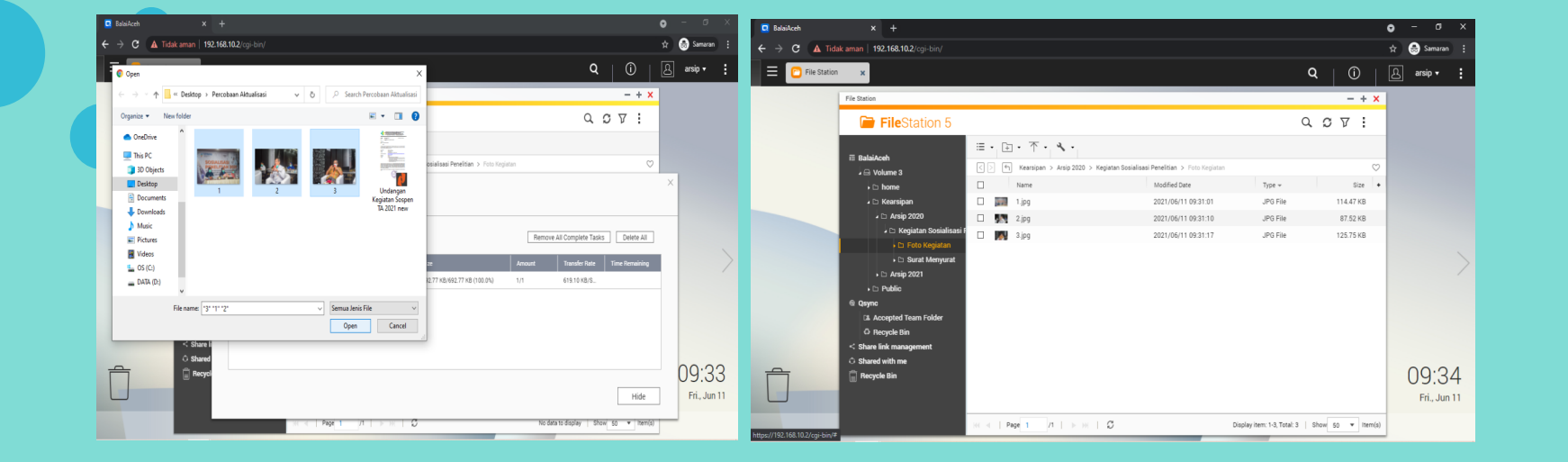

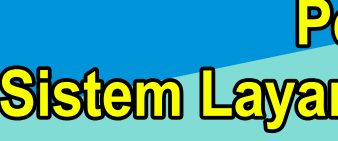

22.Pengelola Arsip juga dapat men*download file* arsip yang telah diupload dengan cara klik kanan pada file yang ingin di *download*, kemudian klik download 23. File yang telah di download siap untuk digunakan

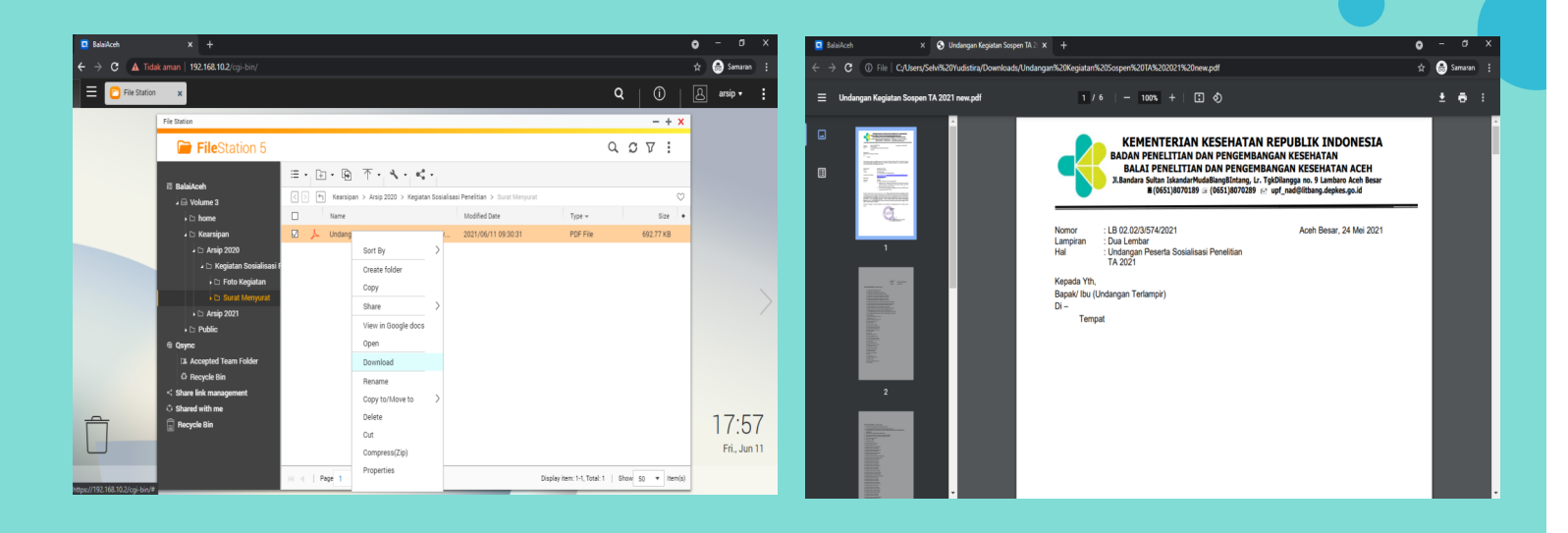

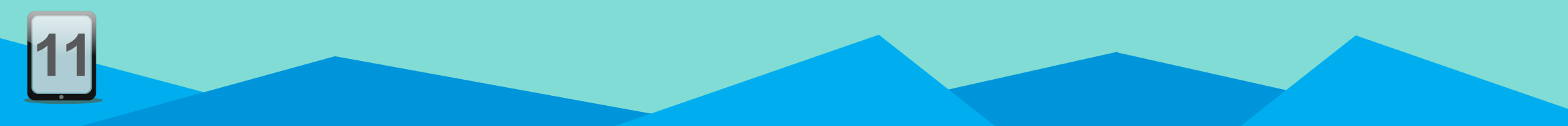

# Petunjuk Teknis Sistem Layanan Internal Kearsipan (9)

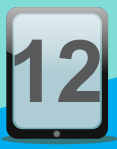